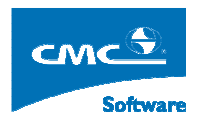

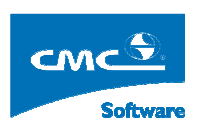

COMPUTER COMMUNICATION CMCSOFT

# TÀI LIỆU HƯỚNG DẪN SỬ DỤNG PHẦN MỀM QUẢN LÝ ĐÀO TẠO MODULE QUẢN LÝ ĐIỀM

| 1.  | Giới thiệu truy nhập và cửa sổ cây nghiệp vụ1 |
|-----|-----------------------------------------------|
| 2.  | Đổi mật khẩu3                                 |
| 3.  | Khai báo loại điểm3                           |
| 4.  | Dạnh mục điểm đặc biệt4                       |
| 5.  | Công thức điểm4                               |
| 6.  | Môn học – công thức điểm5                     |
| 7.  | Phân quyền nhập điểm6                         |
| 8.  | Nhập điểm theo lớp quản lý10                  |
| 9.  | Nhập điểm theo lớp học phần ( tín chỉ )12     |
| 10. | Tính điểm trung bình học tập12                |
| 11. | Tra cứu điểm                                  |
| 12. | In bảng điểm sinh viên                        |
| 13. | In danh sách thi lại- học lại19               |
| 14. | Tra cứu lịch sử nhập điểm20                   |
| 15. | Lịch sử cập nhật điểm21                       |

## 1. Giới thiệu truy nhập và cửa sổ cây nghiệp vụ

Người sử dụng mở trình duyệt IE trên máy tính và nhập vào đường dẫn chương trình như

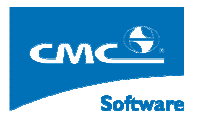

trên vào thành địa chỉ của trình duyệt. Hệ thống hiển thị ra một cửa sổ đăng nhập, người sử dụng sẽ nhập vào đó tên truy nhập và mật khẩu của mình, sau đó bấm vào nút **Đăng nhập** hoặc bấm nút **Enter** trên bàn phím.

Nếu đăng nhập thành công, thì hệ thống sẽ hiển thị giao điện như dưới đây:

|      |     |           | T       | R     | ۶Ç     | γN     | G ĐẠI HỌC SƯ          | РНАМ ИАМ ÐİNH                                                                                                    |        |
|------|-----|-----------|---------|-------|--------|--------|-----------------------|----------------------------------------------------------------------------------------------------|--------|
| Ngun |     | g: Trâi   | 1 Tuân  | Anh d | ang là | m việc | trên hệ DHCN          | 2>Tùy chọn cá nhân                                                                                                    | Logout |
| ×    |     |           |         |       |        |        | Chức năng thường dùng | ⊡ <mark>⊡</mark> Cây nghiệp vụ                                                                                                    | ^      |
|      |     |           |         |       |        |        |                       | ⊨                                                                                                    |        |
|      |     |           |         |       |        |        |                       | Hồ sơ học viên, sinh viên                                                                                                    |        |
|      |     |           |         |       |        |        |                       | Hồ sơ sinh viên                                                                                                    |        |
|      |     |           |         |       |        |        |                       | 🛅 Báo cáo thống kê                                                                                                    |        |
|      |     |           |         |       |        |        |                       | 🛅 Thống kê tỉnh hình biến động sinh viên                                                                                                    |        |
|      |     |           |         |       |        |        |                       | Câp nhật trạng thái học viên, sinh viên                                                                                                    |        |
|      |     |           |         |       |        |        |                       | Quản lý kỷ luật sinh viên                                                                                                    |        |
|      |     |           |         |       |        |        |                       | Quản lý sinh <b>4</b> iên ngoại trú                                                                                                    |        |
|      |     |           |         |       |        |        |                       | Quản lý sinh viên nội trú                                                                                                    |        |
|      |     |           |         |       |        |        |                       | Quản lý sinh viên làm thêm                                                                                                    |        |
|      |     |           |         |       |        |        |                       | Quan lý vay tin dụng                                                                                                    |        |
|      |     |           |         |       |        |        |                       | In dann sachsinn vien theo truong iua chọn                                                                                                    |        |
|      |     |           |         |       |        |        |                       |                                                                                                    |        |
| Man  |     |           | will be | 10    |        | Man    | J                     | thur and the second second se |        |
| Sun  | Mon | A,<br>Tue | Wed     | Thu   | Eri    | Sat    |                       | E                                                                                                    |        |
| 28   | 20  | 30        | 31      | 1     | 2      | 2      |                       | ⊕ Quản lý học bổng                                                                                                    |        |
| 20   | 23  |           | 51      | -     | -      | 5      |                       | ⊡ Quản lý điểm                                                                                                    |        |
| 4    | 5   | 6         | 7       | 8     | 9      | 10     |                       | p<br>☐ Quản trị hệ thống                                                                                                    |        |
| 11   | 12  | 13        | 14      | 15    | 16     | 17     |                       | 🛄 Đổi mật khẩu                                                                                                    |        |
| 18   | 19  | 20        | 21      | 22    | 23     | 24     |                       | 🖯 🗂 Đánh giá, phân loại xếp hạng                                                                                                    |        |
| 25   | 26  | 27        | 28      | 20    | 30     | 1      |                       | tê⊷ 🛅 Khai báo tiêu chuẩn                                                                                                    |        |
| 25   | 20  | 27        | 20      | 23    | 50     | T      |                       | 🕮 🛅 Tiến hành đánh giá phân loại xếp hạng                                                                                                    | _      |
| 2    | 3   | 4         | 5       | 6     | 7      | 8      |                       | 🕂 🗂 Kết quả đánh qiá phân loại xếp hang                                                                                                    | ~      |

Trên giao điện ở trên:

- Hình 1: Ở khung nhìn được tô đậm màu đen, liệt kê các chức năng nghiệp vụ mà người sử dụng được phân quyền.
- Hình 2: Bấm vào link này, người sử dụng, sẽ hiện hiển thị ra một cửa sổ chứa các danh sách chức năng mà người dùng được phân quyền, người sử dụng tích vào các chức năng mà mình hay sử dụng và bấm vào nút Thêm, hệ thống sẽ hiển thị các chức năng thường hay sử dụng ở Hình 3.
- Chú ý: Biểu tượng <sup>(1)</sup>, có nghĩa nút chức năng này còn các chức năng phía dưới ví dụ <sup>(1)</sup>, <sup>(1)</sup>, <sup>(2)</sup>, <sup>(2)</sup>, <sup></sup>

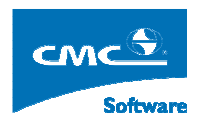

# 2. Đổi mật khẩu

Mục đích: Cho phép người dùng đổi mật khẩu đăng nhập để đảm bảo vấn đề bảo mật.

**Thực hiện**: Từ cây nghiệp vụ người sử dụng chọn Quản trị hệ thống  $\rightarrow$  Đổi mật khẩu. Hệ thống sẽ hiển thị ra màn hình sau đây:

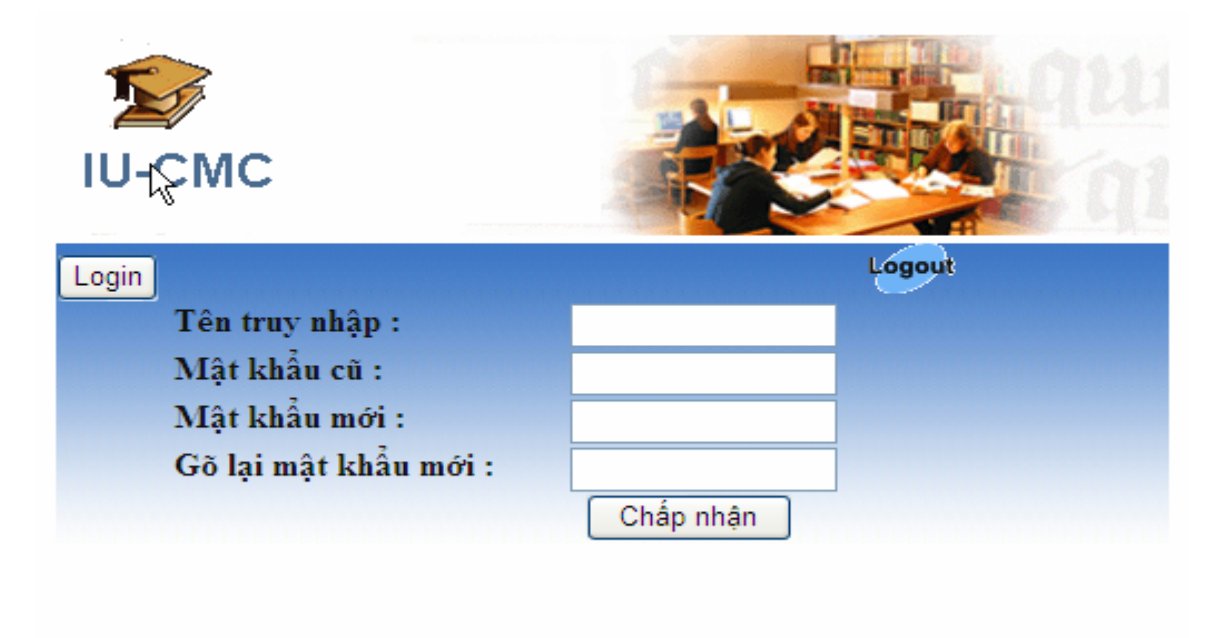

Người sử dụng:

- Nhập tên truy nhập của mình.
- Nhập mật khẩu cũ.
- Nhập mật khẩu mới, và xác nhận lại mật khẩu rồi, bấm nút Cập nhật rồi, bấm biểu tượng logout để đăng nhập lại kiểm tra.

## 3. Khai báo loại điểm

Mục đích: Khai báo các thành phần điểm cấu thành lên điêm tổng kết học phần của môn học.

Thực hiện: Trên cây nghiệp vụ, người sử dụng chọn chức năng Quản lý đào tạo → Quản lý điểm → Khai báo loại điểm . Hệ thống sẽ hiển thị ra màn hình sau đây:

| Ģ  | DANH MỰC CÁC LOẠI ĐIỂM                       |      |               |              |            |            |              |                     |                  |          | Home   | Logout   |
|----|----------------------------------------------|------|---------------|--------------|------------|------------|--------------|---------------------|------------------|----------|--------|----------|
|    | Hệ đào tạo: CD, hình thức đào tạo: Chính quy |      |               |              |            |            |              |                     |                  |          |        |          |
|    | Thao tác                                     | STT  | Tên loại điểm | Mã loại điểm | Thang điểm | Số điểm lẻ | Được bảo lưu | Là điểm tổng<br>hợp | Là điểm tổng kết | Làm tròn | Thứ tự | Xóa      |
| h? | Sửa                                          | 1    | Quá trình     | DQT          | 10         | 0          | 0            | 0                   | 0                | 1        | 1      | $\times$ |
|    | Súa                                          | 2    | Thi           | THI          | 10         | 0          | 0            | 0                   | 0                | 1        | 2      | X        |
|    | Sửa                                          | 3    | DTB           | DTB          | 10         | 0          | 0            | 0                   | 0                | 1        | 3      | $\times$ |
|    | Sửa                                          | 4    | TKHP          | TKHP         | 10         | 0          | 1            | 1                   | 1                | 1        | 4      | X        |
|    |                                              | Thêm |               |              |            |            |              |                     |                  |          |        |          |

Mục này: Nhà cung cấp sẽ khảo sát vào cấu hình cho người sử dụng.

# 4. Dạnh mục điểm đặc biệt

#### Mục đích:

- Dùng để khai báo các ký hiệu điểm để một thời gian tra cứu lại biết sinh viên bị điểm đó vì lý do gì ?
- Là hình thức điểm quy đổi nhưng được ký hiệu bằng điểm chữ.

Thực hiện: Từ cây nghiệp vụ người sử dụng chọn chức năng Quản lý đào tạo → Quản lý điểm
→ Danh mục điểm đặc biệt. Hệ thống sẽ hiển thị ra màn hình sau đây:

| <u>9</u> |      |                           |         |                       | DANH MỤC   | ĐIỂM ĐẶC BIỆT |                 |                    |                        | Home              | Logout   |
|----------|------|---------------------------|---------|-----------------------|------------|---------------|-----------------|--------------------|------------------------|-------------------|----------|
|          |      | 18 11                     | Hệ đào  | tạo: CD, h            | ình thức đ | ào tạo: Chính | quy             |                    |                        |                   |          |
| Thao tác | STT  | Tên điểm đặc biệt         | Ký hiệu | Ký hiệu<br>người dùng | Điểm xử lý | Loại xử lý    | Tính vào<br>ĐTK | Thuộc loại         | Tính điểm<br>vào lần l | Miễn điều<br>kiện | Xóa      |
| Sửa      | 1    | Cấm thi                   | F       | F                     | 0          | Cục bộ        | 1               | Điểm cấm thi       | 0                      | 0                 | ×        |
| Sửa      | 2    | Đình chỉ thi              | OF      | OF                    | 0          | Cục bộ        | 1               | Điểm cấm thi       | 0                      | 0                 | X        |
| Sửa      | 3    | Chưa nhận được điểm thi   | Z       | Z                     |            | Cục bộ        | 0               | Điểm chưa hoàn tất | 0                      | 0                 | $\times$ |
| Sửa      | 4    | Miễn thi (điểm thường 10) | М       | М                     | 10         | Toàn cục      | 1               | Điểm miễn thi      | 0                      | 0                 | X        |
| Sửa      | 5    | Miễn thi (điểm thưởng 8)  | M8      | M8                    | 8          | Cục bộ        | 1               | Điểm miễn thi      | 0                      | 0                 | $\times$ |
| Sửa      | 6    | Miễn thi (điểm thưởng 9)  | M9      | M9                    | 9          | Cục bộ        | 1               | Điểm miễn thi      | 0                      | 0                 | X        |
| Sửa      | 7    | Vắng thi có phép          | PH      | PH                    |            | Cục bộ        | 0               | Điểm vắng thi      | 0                      | 0                 | ×        |
| Sửa      | 8    | Vắng thi không phép       | KP      | KP                    | 0          | Cục bộ        | 1               | Điểm vắng thi      | 0                      | 0                 | X        |
| /        | Thêm |                           |         |                       |            | Cục bộ 🛛 🔽    |                 | Điểm cấm thi 🔽 🖌   |                        |                   |          |

#### Mô tả:

- Điểm xử lý: Ví dụ như nếu sinh viên Văng thi kô phép, người dùng xác lập ký hiệu KP,
   Điểm xử lý người dùng nhập là 0, thì khi người dùng nhập ký tự KP ở cột điểm thi đó, hệ
   thống sẽ áp điểm đó vào trong công thức tính điểm để tính ra điểm học tập cuối cùng của
   sinh viên.
- Loại xử lý: Ngưởi dụng chọn mặc định cục bộ.
- Tính vào ĐTK ( điểm tổng kết ): Các ký hiệu nào có điểm xử lý thì người dùng tịch vào lựa chọn này.
- Hai cột Tính vào điểm lần 1, Miễn điểm người sử dụng không cần chọn.

Để thêm một ký hiệu mới:

- Ngưởi sử dụng nhập thông tin vào dòng có link Thêm ở cuối danh sách, sau đó bấm váo link Thêm.
- Để sửa một ký hiệu điểm đặc biệt người sử dụng di chuyển dòng đó, chọn link Sửa, chỉnh sửa lại thông tin rồi nhấn link Cập nhật, nếu bỏ quả thì bấm link Hủy

## 5. Công thức điểm

Mục đích: Khai báo danh mục các công thức điểm mà nhà trường áp dụng cho các môn học

Thực hiện: Trên cây nghiệp vụ, người sử dụng chọn chức năng Quản lý đào tạo → Quản lý điểm → Công thức điểm . Hệ thống sẽ hiển thị ra màn hình sau đây:

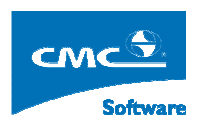

| <u>ę</u>  |                 |                                  | CÔNG THỨC TÍNH ĐIỂM                 |            |                                              |        | Home       | Logout |
|-----------|-----------------|----------------------------------|-------------------------------------|------------|----------------------------------------------|--------|------------|--------|
| Loại điển | • : <b>\</b>    | Hiến thị công thức điểm          |                                     | - 4        |                                              | 7.     |            |        |
| STT       | Loại điểm       |                                  | Công thức tính điểm                 |            |                                              |        | Điểm chính | Chọn   |
| 1         | TKHP            | #First#DQT + #TimesN#THI*0.6     |                                     |            |                                              |        | THI        |        |
| 2         | TKHP            | #First#DQT*0.2+ #TimesN#THI*0.8  |                                     |            |                                              |        | THI        |        |
| 3         | TKHP            | #First#DQT*0.3 + #TimesN#THI*0.7 |                                     |            |                                              |        | THI        |        |
| 4         | TKHP            | #First#DQT*0.4 + #TimesN#THI*0.6 |                                     |            |                                              |        | THI        |        |
| 5         | TKHP            | #First#DQT*0.5 + #TimesN#THI*0.5 |                                     |            |                                              |        | THI        |        |
| 6         | TKHP            | #TimesN#DTB                      |                                     |            |                                              |        | DTB        |        |
| 7         | TKHP            | #TimesN#THI                      |                                     |            |                                              |        | THI        |        |
| _         |                 | <u></u>                          |                                     |            | w. //                                        |        |            | Xóa    |
| Loại điể: | n : Quá trình 🗸 | Điểm chính :                     |                                     | Từ khóa    | Mô tả                                        | Chọn 🔺 | Loại điểm  | Mã     |
| Công thi  | irc:            |                                  |                                     | #TBC#      | Trung bình cộng                              |        | Quá trình  | DQT    |
|           |                 |                                  |                                     | #First#    | Điểm lần đầu                                 |        | DTB        | DIB    |
|           |                 |                                  | Kiem tra bieu truc Cạp nhạt Tạo mội | #Max#      | Điểm cao nhất                                |        | TKHP       | TKHP   |
|           |                 |                                  |                                     | #TimesN#   | Điểm theo lần                                |        |            |        |
|           |                 |                                  |                                     | #MaxOfAll# | Điểm cao nhất trong các lần<br>điểm, lần học |        | 2200       |        |
|           |                 |                                  |                                     | +          | Phép cộng                                    | •      |            |        |

Người sử dụng chọn loại điểm, sau đó tổ hợp các từ khóa và loại điểm khai báo ở mục 2, cùng với các trọng số tương ứng với loại điểm đó ở mục công thức. Sau đó bấm vào nút Kiểm tra biểu thức, hệ thống sẽ kiểm tra công thức có đúng logic hay không ? Nếu hệ thống báo đúng người sử dụng nhấn Tạo mới nếu trường hợp tạo công thức mới hoặc nhấn Cập nhật trong trương hợp sửa công thức.

## 6. Môn học - công thức điểm

**Mục đích**: Sau khi người sử dụng khai báo danh sách các công thức điểm ở mục 3, để áp dụng công thức nào ở học kỳ nào, người sử dụng sẽ chọn tính năng này.

**Thực hiện**: Từ cây nghiệp vụ người sử dụng chọn Quản lý đào tạo  $\rightarrow$  Quản lý điểm  $\rightarrow$  Môn học-Công thức điểm. Hệ thống sẽ hiên thị ra màn hình sau đây:

| 🧕 📐               |           |                                  | MÔN HỌC - CÔN          | G THỨC TÍNH ĐIỂM   |                       | Home       | Logout |
|-------------------|-----------|----------------------------------|------------------------|--------------------|-----------------------|------------|--------|
| Khóa : ·<br>Lớp : | ~ ~       | S. P                             | Ngành :<br>Môn học :   | V Hiển thị c       | ông thức điểm áp dụng |            |        |
|                   |           |                                  | Công thức điểm áp dụng | g cho Hệ <b>CD</b> |                       |            |        |
| STT               | Loại điểm |                                  | Công thức tính điểm    | Điểm chính         | HK bắt đầu áp dụng    | Ưu tiên    | Chọn 📕 |
| 1                 | TKHP      | #TimesN#DTB                      |                        | DTB                | 2007_2008_1           |            |        |
| 2                 | TKHP      | #First#DQT*0.3 + #TimesN#THI*0.7 |                        | THI                | 2010_2011_1           |            |        |
|                   |           |                                  |                        |                    |                       | Cân nhất   | På     |
|                   |           |                                  | Danh sách công thư     | rc điểm            |                       | Cáp IIIát  |        |
| STT               | Loại điểm |                                  | Công thức tính điểm    |                    |                       | Điểm chính | Chọn 📕 |
| 1                 | TKHP      | #First#DQT + #TimesN#THI*0.6     |                        |                    |                       | THI        |        |
| 2                 | TKHP      | #First#DQT*0.2+ #TimesN#THI*0.8  |                        |                    |                       | THI        |        |
| 3                 | TKHP      | #First#DQT*0.3 + #TimesN#THI*0.7 |                        |                    |                       | THI        |        |
| 4                 | TKHP      | #First#DQT*0.4 + #TimesN#THI*0.6 |                        |                    |                       | THI        |        |
| 5                 | TKHP      | #First#DQT*0.5 + #TimesN#THI*0.5 |                        |                    |                       | THI        |        |
| 6                 | TKHP      | #TimesN#DTB                      |                        |                    |                       | DTB        |        |
| 7                 | TKHP      | #TimesN#THI                      |                        |                    |                       | THI        |        |
|                   |           |                                  |                        | 200                | 1                     |            | Thêm   |

Người sử dụng chọn một trong các công thức trong danh sách công thực điểm ơ phia dưới bằng cách tích vào ô dộ ở cột Chọn. Sau đó bấm vào nút Thêm, Sau khi thêm công thức. công thực đó sẽ hiển thị ở danh sách phía trên, người dùng nhập vào ô học kỳ áp dụng vào nhấn nút Cập nhật.

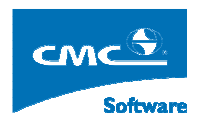

# 7. Phân quyền nhập điểm

Mục đích: Thực hiện phân quyển điểm cho người sử dụng có thể vào nhập điểm .

## 7.1 Phân quyền nhập điểm theo lớp quản lý ( niên chế ).

Thực hiện: Từ cây nghiệp vụ, người sử dụng chọn Phần quyền dữ liệu  $\rightarrow$  Phần quyền theo lớp quản lý Hệ thống hiển thị ra giao diện sau đây:

| 🖉 Cán bộ           | QUAN TRI HE THONG                                                                                                    |                               | PHÂN QUYÈN DỮ I | LIỆU/PHÂN QUYỀN THEO LỚP Q | UẢN LÝ |            |                                 | Home                     | Logout              |
|--------------------|----------------------------------------------------------------------------------------------------|-------------------------------|-----------------|----------------------------|--------|------------|---------------------------------|--------------------------|---------------------|
| Khóa :<br>Lớp quản | CDK02 V     Ngainh i      V       Nin bi :      V     Nguvi ding :     Administrator_Quan tri he thong       Administrator_Quantri he thong     V     V     V |                               |                 |                            |        | Danh sá    | ch quyền Cậi<br>Phân quyền theo | o nhật quyền<br>học phần |                     |
|                    | DANH SÁCH QUYÊN TRUY CẬP CỦA - Administrator_Quan trì he thong - MODULE Quản lý đào tạo                                                                       |                               |                 |                            |        |            |                                 |                          |                     |
| STT                | Khóa                                                                                                    | Ngành                         | Mã lớp          | Tên lớp                    | Số SV  | Tra círu 📃 | Nhập 📃                          | Sửa 📃                    | Xóa 📃               |
| 1                  | CDK02                                                                                                    | Công nghệ kỹ thuật Cơ khi     | 07CDCK01        | 07CDCK01                   | 52     | <b>V</b>   | <b>V</b>                        | <b>v</b>                 | <b>v</b>            |
| 2                  | CDK02                                                                                                    | Công nghệ kỹ thuật Cơ khi     | 07CDCK02        | 07CDCK02                   | 50     |            | <b>V</b>                        | <b>V</b>                 | <ul><li>✓</li></ul> |
| 3                  | CDK02                                                                                                    | Công nghệ kỹ thuật Nhiệt-Lạnh | 07CDNL01        | 07CDNL01                   | 60     | <b>V</b>   | <b>V</b>                        | <b>V</b>                 | <b>V</b>            |
| 4                  | CDK02                                                                                                    | Công nghệ kỹ thuật Ôtô        | 07CDOT01        | 07CDOT01                   | 58     |            | <b>V</b>                        | <b>V</b>                 | <ul><li>✓</li></ul> |
| 5                  | CDK02                                                                                                    | Công nghệ kỹ thuật Điện       | 07CDDC01        | 07CDDC01                   | 49     | <b>V</b>   | <b>V</b>                        | <b>v</b>                 | <b>V</b>            |
| 6                  | CDK02                                                                                                    | Công nghệ kỹ thuật Điện       | 07CDDC02        | 07CDDC02                   | 48     |            | <b>V</b>                        | <b>V</b>                 | <ul><li>✓</li></ul> |
| 7                  | CDK02                                                                                                    | Công nghệ kỹ thuật điện tử    | 07CDDV01        | 07CDDV01                   | 51     | <b>V</b>   | $\checkmark$                    | <b>V</b>                 | <ul><li>✓</li></ul> |
| 8                  | CDK02                                                                                                    | Kế toán                       | 07CDKT01        | 07CDKT01                   | 51     |            |                                 | <b>V</b>                 | <ul><li>✓</li></ul> |
| 9                  | CDK02                                                                                                    | Tin học ứng dụng              | 07CDTH01        | 07CDTH01                   | 49     | <b>V</b>   | <b>V</b>                        | <b>v</b>                 | <b>~</b>            |
| 10                 | CDK02                                                                                                    | Tin học ứng dụng              | 07CDTH02        | 07CDTH02                   | 50     | <b>V</b>   | $\checkmark$                    |                          |                     |

#### Phân quyền một người sử dụng nhập điểm cho một lớp quản lý:

Người quản trị quản lý điểm có thể phân quyền cho những người dùng (thuộc phạm vi quản lý) quyền khai thác dữ liệu điểm của sinh viên với những mức độ khác nhau (xem, sửa, xoá...) theo các lớp quản lý. Người dùng được phân quyền quản lý điểm của những lớp nào thì chỉ được phép thâm nhập dữ liệu điểm của những lớp đó

- Bước 1: Ta chọn người sử dụng từ danh sách người sử dụng.
- Bước 2: Người sử dụng chọn Khóa, tiếp theo người sử dụng có thể chọn ngành để giới hạn danh sách các lớp quản lý được phân quyền.Hệ thống sẽ hiển thị danh sách các lớp quản lý ở phía dưới cùng với bốn cột quyền là:
  - o Tra cứu: Xem điểm
  - **Nhập:** Cho phép chỉ nhập điểm vào.
  - Sửa: Cho phép chỉnh sửa điểm sau khi đã nhập.
  - Xóa: Cho phép người dùng có thể xóa điểm đã nhập.
- **Bước 3:** Người sử dụng tích vào các quyền trên các lớp quản lý mà người dùng được phần quyền. Sau đó bấm vào nút **Cập nhật quyền**.

#### Phần quyền người dùng nhập điểm trên một môn học

Người quản trị quản lý điểm có thể phân quyền cho những người dùng (thuộc phạm vi quản lý) quyền khai thác dữ liệu điểm của sinh viên với những mức độ khác nhau (xem, sửa, xoá...) theo môn học mà người đó giảng dạy. Người dùng được phân quyền quản lý điểm của những lớp nào thì chỉ được phép thâm nhập dữ liệu điểm của những lớp đó.

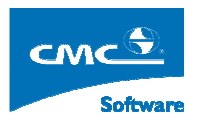

| 🦉 Cán bộ | QUAN TRI HE THONG |                                                    | PHÂN QUYÈN DỮ | LIỆU/PHÂN QUYỀN THEO LỚP QI | JÁN LÝ    |            |           | Home            | Logout       |
|----------|-------------------|----------------------------------------------------|---------------|-----------------------------|-----------|------------|-----------|-----------------|--------------|
| Khóa :   | CDK02 🔽           | Ngành : 🕶                                          |               |                             |           |            |           |                 |              |
| Lớp quản | lý: 07CDCK01 🔽    | Người dùng : 🛛 Administrator_Quan tri he thong 🛛 💙 |               |                             |           |            | Danh sá   | ch quyền 🛛 Cậ   | o nhật quyền |
|          |                   |                                                    |               |                             |           |            |           | Phân quyền theo | học phần     |
|          |                   | DANH SÁCH QUYỂN TRUY CẬP                           | CỦA - Admini  | strator_Quan tri he tho     | ng - MODU | LE Quản l  | ý đào tạo |                 |              |
| STT      | Khóa              | Ngành                                              | Mã lớp        | Tên lớp                     | Số SV     | Tra círu 📕 | Nhập 📃    | Sira 📕          | Xóa 📃        |
| 1        | CDK02             | Công nghệ kỹ thuật Cơ khi                          | 07CDCK01      | 07CDCK01                    | 52        |            |           |                 |              |
|          |                   |                                                    |               |                             |           |            |           |                 |              |

- Bước 1; Chọn người dùng muốn phần quyền.
- Bước 2: Người sử dụng chọn một lớp cụ thể ví dụ như hình trên chọn lớp 07CDCK01.
- Bước 3: Người sử dụng chọn nút Phân quyền theo học phần. Hệ thống sẽ hiển thị ra màn hình sau đây:

| Phan quyen theo lop quan ly den tung học phan<br>Administrator_Quan tri he thong<br>07CDCK01 |             |                        |             |                      |            |         |     |     |    |  |  |
|----------------------------------------------------------------------------------------------|-------------|------------------------|-------------|----------------------|------------|---------|-----|-----|----|--|--|
| Stt                                                                                          | Học kỳ      | Tên học phần           | Mã học phần | ÐVHT<br>(Tín<br>chī) | Tra<br>cứu | Nhập    | Sửa | Xóa | ^  |  |  |
| 1                                                                                            | 2007_2008_1 | Hóa học đại cương l    | 51.30.013.1 | 3                    |            |         |     |     |    |  |  |
| 2                                                                                            | 2007_2008_1 | Ngoại ngữ l            | 51.30.006.1 | 4                    |            |         |     |     | -  |  |  |
| 3                                                                                            | 2007_2008_1 | Vật lý đại cương l     | 51.30.011.1 | 4                    |            |         |     |     |    |  |  |
| 4                                                                                            | 2007_2008_1 | Giáo dục thể chât l    | 51.30.021.1 | 1                    |            |         |     |     |    |  |  |
| 5                                                                                            | 2007_2008_1 | Toán ứng đụng          | 51.30.009.1 | 5                    |            |         |     |     |    |  |  |
| 6                                                                                            | 2007_2008_1 | Triết học Mác - Lê Nin | 51.30.406.1 | 4                    |            |         |     |     |    |  |  |
| 7                                                                                            | 2007_2008_2 | Nhập môn tin học       | 51.31.200.1 | 5                    |            |         |     |     |    |  |  |
| 8                                                                                            | 2007_2008_2 | Hỉnh họa - Vẽ kỹ thuật | 51.32.023.2 | 4                    |            |         |     |     |    |  |  |
| 9                                                                                            | 2007_2008_2 | Ngoại ngữ 2            | 51.30.007.1 | 3                    |            |         |     |     |    |  |  |
| 10                                                                                           | 2007_2008_2 | Toán cao cấp 2         | 51.30.010.1 | 3                    |            |         |     |     |    |  |  |
| 11                                                                                           | 2007 2008 2 | Kỹ thuật nhiệt         | 51 36 178 2 | 3                    |            |         |     |     | ~  |  |  |
|                                                                                              |             |                        |             | C                    | ập nh      | ật quyề | n   | Ðór | ng |  |  |

 Bước 4: Người sử dụng di chuyển đên các môn học, tích vào các quyền mà nười đó được phần quyền. Sau đó bấm nút Cập nhật quyền.

#### Phần quyền tự động từ TKB sang:

Người quản trị quản lý điểm có thể phân quyền cho những người dùng (thuộc phạm vi quản lý) quyền khai thác dữ liệu điểm của sinh viên với những mức độ khác nhau (xem, sửa, xoá...) theo môn học mà người đó giảng dạy. Mục này cho phép người quản trị có thế phần quyền cho các giảng viên ( người dùng ) đã được phân công giảng dạy ở phần TKB ( thời khóa biểu ) có thể nhập điểm môn học mà giảng viên đó đã dạy.

- Người sử dụng chọn Khóa học.
- Người sử dụng bấm nút Phần quyền theo thời khóa biểu.Hệ thống sẽ hiển thị ra màn hình sau đây:

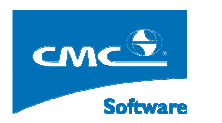

| Phân quyền theo thời khó | óa biểu, chọn học kỳ: 2009_ | _2010_1 💌               |                          |
|--------------------------|-----------------------------|-------------------------|--------------------------|
| 🗹 Tra cứu 🗹 Nhập 🔲       | Sửa 🗌 Xóa Phân quyền tụ     | r động theo TKB Xóa quy | ền tự động               |
|                          | Hiển thị thời khó           | ba biểu của giáo viên   | Cập nhật quyền giáo viên |
|                          |                             |                         |                          |
|                          |                             |                         |                          |
|                          |                             |                         |                          |
|                          |                             |                         |                          |
|                          |                             |                         |                          |
|                          |                             |                         |                          |
|                          |                             |                         |                          |
|                          |                             |                         |                          |
|                          |                             |                         |                          |
|                          |                             |                         | Đóng                     |

- Người sử dụng Chọn Học kỳ. tích các quyền. Sau đó bấm nút Phân quyền tự động theo TKB. Nếu muốn xóa phần quyền từ TKB sang, bấm nút Xóa quyền tự động.
- Để hiển thị thời khóa biểu của giáo viên, các môn học được phân quyền, người sử dụng chọn người dùng, Rồi bấm nút Hiển thị thời khóa biểu của giáo viên. Người dùng có thể chỉnh sửa quyền rồi bấm nút Cập nhật quyền giáo viên.

## 7.2 Phân quyền theo túi bài chấm

Người quản trị quản lý điểm có thể phân quyền cho những người dùng (thuộc phạm vi quản lý) quyền khai thác dữ liệu điểm của sinh viên với những mức độ khác nhau (xem, sửa, xoá...) nhập điểm theo số phách trong túi bài chấm người dùng được phần quyền.

Thực hiện: Từ cây nghiệp vụ, người sử dụng chọn Phần quyền dữ liệu → Phần quyền túi bài chấm.

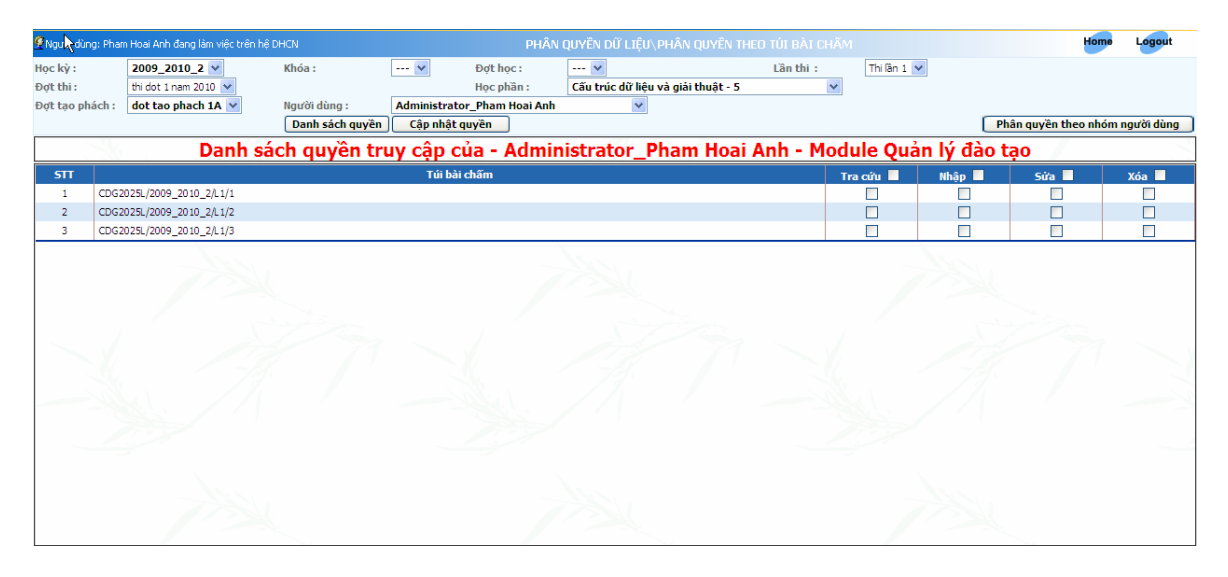

#### Hệ thống hiển thị ra giao diện sau đây:

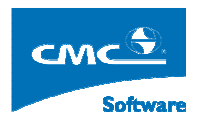

## Diễn giải:

- Người quản trị điểm chọn **Học kỳ**, hệ thống sẽ hiển thị danh sách các đợt thi ở phía dưới.
- Người quản trị điểm chọn Đợt thi, sau đó chọn môn học mình cần phân quyền đến.
- Tương ứng với môn học, hệ thống sẽ hiển thị ra danh sách các đợt tạo phách tương ứng.
- Người quản trị điểm chọn Đợt phách cần phần quyền cho các túi bài chầm trong đó.
- Người quản trị điểm chọn người dùng cần phân quyền ở mục Người dùng.
- Sau đó bấm vào nút Danh sách quyền, hệ thống sẽ hiển thị ra khung hình sau đây, bao gồm danh sách các túi bài chấm trong đợt tạo phách đó.

|     | Danh sách quyền truy cập của - Administrator_Pham Hoai Anh - Module Quản lý đào tạo |           |        |       |       |  |  |  |  |  |  |  |
|-----|-------------------------------------------------------------------------------------|-----------|--------|-------|-------|--|--|--|--|--|--|--|
| STT | Túi bài chấm                                                                        | Tra cứu 📕 | Nhập 📕 | Sửa 📕 | Xóa 📕 |  |  |  |  |  |  |  |
| 1   | CDG2025L/2009_2010_2/L1/1                                                           |           |        |       |       |  |  |  |  |  |  |  |
| 2   | CDG2025L/2009_2010_2/L1/2                                                           |           |        |       |       |  |  |  |  |  |  |  |
| 3   | CDG2025L/2009_2010_2/L1/3                                                           |           |        |       |       |  |  |  |  |  |  |  |

- Người sử dụng tích vào các mức quyền cho phép tương ứng với túi bài chấm.
- Cuối cùng, người quản trị điểm nhấn vào nút Cập nhật quyền để phần các quyền đã tích trên các túi bài chấm cho người dùng đã được lựa chọn.

## 7.3 Phân quyền cho lớp học phần (tín chỉ)

Người quản trị quản lý điểm có thể phân quyền cho những người dùng (thuộc phạm vi quản lý) quyền khai thác dữ liệu điểm của sinh viên với những mức độ khác nhau (xem, sửa, xoá...) nhập điểm theo lớp học phần mà người dùng được phép nhập điểm.

| 👰 Người dùng | : Pham Hoai Anh đang làm việc trên | hệ DHCQ            | PHÂN QUYỀN DỮ LIỆU\PHÂN ( | quyền theo lớp học i |                |        |                      | Trang chủ   | Thoát             |
|--------------|------------------------------------|--------------------|---------------------------|----------------------|----------------|--------|----------------------|-------------|-------------------|
| Hệ đào tạo : | Đại học chính quy 💌                | Học kỳ :           | 2008_2009_2 💌             | Khóa :               | K49 💌          |        | Đợt :                | 3 -         | 1                 |
| Người đàng : | admin_admin                        | Học phần :         |                           |                      |                |        | C2=====2======2=     | Danh sás    | 4                 |
| KIIUd        | • Los môn theo lớn của khoa        | C Loc môn theo kho | 2                         | Phân quyền the       | h ińuna màda a | lùna   | Hiển thị danh sách h | oc nhần the | n quyen<br>o khoa |
|              | DAN                                |                    | °<br>CÚA - admin_admi     |                      | uản lý đi      | ào tao |                      |             | _                 |
| STT          | Mã lớp học phần                    | Tên lá             | ip học phần               |                      | acứu 🔲         | Nhập 📘 | Sửa 🗖                | Xóa         |                   |
|              |                                    |                    |                           |                      |                |        |                      |             |                   |
|              |                                    |                    |                           |                      |                |        |                      |             |                   |
|              |                                    |                    |                           |                      |                |        |                      |             |                   |
|              |                                    |                    |                           |                      |                |        |                      |             |                   |
|              |                                    |                    |                           |                      |                |        |                      |             |                   |
|              |                                    |                    |                           |                      |                |        |                      |             | -1                |
|              |                                    |                    |                           |                      |                |        |                      |             |                   |
|              |                                    |                    |                           |                      |                |        |                      |             |                   |
|              |                                    |                    |                           |                      |                |        |                      |             |                   |
|              |                                    |                    |                           |                      |                |        |                      |             |                   |
|              |                                    |                    |                           |                      |                |        |                      |             |                   |
|              |                                    |                    |                           |                      |                |        |                      |             |                   |
|              |                                    |                    |                           |                      |                |        |                      |             |                   |

## Diễn giải:

- Người quản trị điểm chọn học kỳ, khóa học, đợt đăng ký học.
- Người quản trị điểm chọn người dùng cần phân quyền.

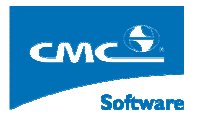

- Tiếp theo ở mục học phần, nếu người quản trị điểm không chọn học phần nào mà bấm nút Danh sách quyền thì hệ thống sẽ hiển thị tất cả các lớp học phần trong có trong đợt học đã chọn, ngược lại người dùng chọn một học phần cụ thể thì hệ thống sẽ hiển thị danh sách các lớp học phần trong gắn với môn học đó thôi.
- Người quản trị tích các quyền ( tra cứu, sửa, xóa, cập nhật ) tùy theo quy chế nhà trường tương ứng với các lớp học phần được phân, sau đó bấm nút **Cập nhật quyền**.

## 8. Nhập điểm theo lớp quản lý

**Mục đích:** Cho phép người sử dụng nhập điểm quá trình, thi ở các lần học lần thi, của sinh viên tùy theo mức độ phân quyền của người dùng.

Thực hiện: Từ cây nghiệp vụ người sử dụng chọn Quản lý đào tạo  $\rightarrow$  Quản lý điểm  $\rightarrow$  Điểm – Lớp quản lý. Hệ thống sẽ hiển thị ra giao diện sau đây:

| 🔮 Cán bộ Qĩ  | UAN TRI HE THONG      |                         |                    | QUẢN LÝ ĐÀO TẠO\QUẢN LÝ ĐIỀ     | M-ĐIỀM - LỚP QUẢ | NLÝ       |                | Home                      | Logout         |
|--------------|-----------------------|-------------------------|--------------------|---------------------------------|------------------|-----------|----------------|---------------------------|----------------|
| Khóa : C     | СDК02 💌               | Lóp: 07CDCK0            | 12 🕶               | Học kỳ : 2009_2010_1 💙          | 71               |           |                | 8 11                      | Tab ngang 💌    |
| Môn học : 🛛  | Công nghệ CAD/CAM - 5 | 51.32.045.2 - 2         |                    | 💙 Lần học : 1 💙 Lần thi : 1 💙   |                  |           | Lọc môn học th | eo : Chương trình đào tạo | Thời khóa biểu |
|              |                       |                         |                    |                                 | Danh sách điển   | n toàn bộ | Danh sách điểm | Danh sách điểm đặc bi     | ệt Tính lại    |
|              |                       |                         |                    | Điểm của sinh viên tham gia lớp | 07CDCK02         |           |                |                           |                |
| Công thức đi | iểm: DQT*0.5 + THI*0. | .5 Hiển thị danh sách ( | heo : Tên-họ đệm-l | usv 💌                           |                  |           | Ba             | n được phép ADD, DELETE   | , READ, UPDATE |
| STT          |                       | Mã sinh viên            | k                  | Họ đệm                          | Tên              | Điểm      | Bảo lưu        | Học kỳ                    | Tính<br>lại 📃  |
|              |                       |                         |                    |                                 |                  |           |                |                           |                |
|              |                       |                         |                    |                                 |                  |           |                |                           |                |
|              |                       |                         |                    |                                 |                  |           |                |                           |                |
|              |                       |                         |                    |                                 |                  |           |                |                           | -              |
|              |                       |                         |                    |                                 |                  |           |                |                           | -2             |
|              |                       |                         |                    |                                 |                  |           |                |                           |                |
|              |                       |                         |                    |                                 |                  |           |                |                           |                |
|              |                       |                         |                    |                                 |                  |           |                |                           |                |
|              |                       |                         |                    |                                 |                  |           |                |                           |                |
|              |                       |                         |                    |                                 |                  |           |                |                           |                |
|              |                       |                         |                    |                                 |                  |           |                |                           |                |
|              |                       |                         |                    |                                 |                  |           |                |                           | - V            |
|              |                       |                         |                    |                                 |                  |           |                |                           |                |
|              |                       |                         |                    |                                 |                  |           |                |                           |                |
|              | 13                    |                         |                    | 1997                            |                  |           |                |                           |                |
| Chọn file ex | cel :                 | Browse                  | mport              |                                 |                  |           |                | Cập nhật Xi               | uất file excel |

#### Cách thức nhập điểm:

- Bước 1: Người sử dụng chọn Khóa Khóa: CDK02 , Hệ thống sẽ hiển thị danh sách các lớp học thuộc khóa Lớp: 07CDCK02 . Người sử dụng sau đó chọn học kỳ có chứa môn cần nhập điểm Học kỳ: 2009\_2010\_1 , hệ thống sẽ hiển thị danh sách các môn học thuộc kỳ đó của lớp quản lý mà người sử dụng chọn, nếu ở lựa chọn Học kỳ người sử dụng chọn Tất cả thì hệ thống sẽ liệt kê toàn bộ danh sách các môn học trong chương trinh đào tạo của ngành mà lớp đó thuộc về.
- Bước 2: Người sử dụng chọn môn học muốn nhập điểm.
- Bước 3: Người sử dụng chọn lần học và lần thi:

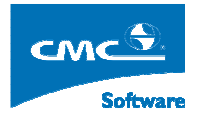

- Lần học 1: tương ứng với lần học đầu tiên của một học đó.
- Lần học 2: tương ứng với lần học lại thứ 2 của môn học đó.
- Lần thi 1: tương ừng lần thi đầu tiên của lần học.
- Lần thi 2: tương ứng lần thi lại của lần học đó.
- Bước 4: Người sử dụng Tab ngang 😪 :
  - Tab ngang: có nghĩa là khi người dùng nhấn phím Tab trên bàn phím thì con chuột sẽ di chuyển theo chiều ngang.
  - Tab dọc: có nghĩa là khi người dùng nhấn phím Tab trên bàn phím thì con chuột sẽ di chuyển xuống ô ở dòng phía dưới.
- Bước 5: Người sử dụng bấm vào nút Danh sách điểm, hệ thống sẽ tùy chọn mức độ phân quyền điểm của người sử dụng mà liệt kê các mức phân quyền của người sử dụng:
  - Bạn được phép ADD, DELETE, READ, UPDATE tương ứng với các hành động:
    - ADD: Quyền thêm điểm.
    - DELETE: Quyền xóa điểm ( để xóa điểm người sử dụng nhập vào ô điểm đó chữ x).
    - UPDATE: Quyền sử điểm, có nghĩa là khi người sử dụng đã nhập điểm vào rồi, nếu được cấp quyền này thì người sư dụng có quyền thay đổi điểm đó.
    - READ: Quyền tra cứu điểm.
  - Phía trên danh sách sinh viên, hệ thống sẽ hiển thị công thức điểm tương ứng với môn học mà người sử dụng lựa chọn.
- Bước 6: Sau khi nhập xong điểm vào hệ thống, để lưu dữ liệu này lên server, người sử dụng nhấn vào nút Cập nhật để lưu lại dữ liệu điểm người sử dụng đã nhập. Nếu lưu dữ liệu thành công lên server, hệ thống sẽ thông báo lại Cập nhật thành công để thông báo lại với người sử dụng.

#### Chú ý:

- Để xóa một điểm của sinh viên, người sử dụng nhập vào ô đó ký hiệu x, hệ thống sẽ hiểu là xóa dữ liệu điểm đó đi.
- Khi người dùng bấm vào nút Danh sách điểm đặc biệt Hệ thống sẽ hiển thị ra danh sách các ký hiệu điểm đặc biệt tương ứng với đó là có mức điểm xử lý hay không ? Ví dụ: sinh viên khi thi bị vắng thi không phép thì ở cột Thi tương ứng với sinh viên đó người sử dụng nhập vào KP.
- o Để xuất Excel bảng điểm của lớp người sử dụng vừa nhập, người sử dụng nhấn vào nút

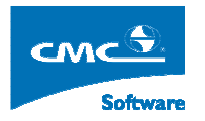

#### Xuất file excel.

- o Nút Danh sách điểm toàn bộ khi người sử dụng chọn lần thi 2 ( thi lại ), nếu người sử dụng nhấn nút Danh sách điểm thi hệ thống chỉ liệt kê danh sách sinh viên bị thi lại, nếu trong trường hợp nhà trường tổ chức cho phép những sinh viên thi lần 1 mà đã đạt được thi lần 2 để nâng điểm, thì người sử dụng chọn nút Danh sách điểm toàn bộ.
- Nút Danh sách SV chưa nhập điểm được sử dụng khi người sử dụng đã nhập điểm của một số sinh viên.

## 9. Nhập điểm theo lớp học phần (tín chỉ)

Thực hiện: Từ cây nghiệp vụ người sử dụng chọn Quản lý đào tạo → Quản lý điểm → Nhập điểm theo lớp học phần tín chỉ. Hệ thống sẽ hiển thị ra màn hình sau đây:

| ười dùng: Phan | n Hoai Anh đang làm việc trên hệ DHCQ        |                           | ĐIỂM THEO LỚP     | MÔN HỌC    |                    |                 | Trang ch              | nů Tho                     |
|----------------|----------------------------------------------|---------------------------|-------------------|------------|--------------------|-----------------|-----------------------|----------------------------|
| 2008_20        | 09_2 • Khóa : K49 •<br>• Lớp học phần        | Dot hoc : 3 •             |                   |            |                    | Tín             | h điểm tổng kết học   | Tab ngang<br>c <b>phần</b> |
| K              | Hệ đào tạo :                                 |                           |                   |            | Danh sách điểm     | Danh sác        | h điểm đặc biệt       | Tính                       |
|                |                                              | Điểm của sinh viên tham g | ia lớp Bơi nam-2- | 08 (NO.16) | See V              | //              |                       |                            |
| thức tính điểm | tổng kết học phần: DQT*0.3 + THI*0.7 / DQT*0 | .3 + THI*0.7              | -0                |            | Bạn không có quyền | thao tác trên d | ử liệu điểm của lớp l | học phần<br>Tín            |
| и<br>          | Mä sinh viën                                 | Họ đệm                    | Tên               | Lớp        | Län học            | Điềm            | Bảo lưu               | lại 🛛                      |
|                |                                              |                           |                   |            |                    |                 |                       |                            |
|                |                                              |                           |                   |            |                    |                 |                       |                            |
|                |                                              |                           |                   |            |                    |                 |                       |                            |
|                |                                              |                           |                   |            |                    |                 |                       |                            |
|                |                                              |                           |                   |            |                    |                 |                       |                            |
|                |                                              |                           |                   |            |                    |                 |                       |                            |
|                |                                              |                           |                   |            |                    |                 |                       |                            |
|                |                                              |                           |                   |            |                    |                 |                       |                            |
|                |                                              |                           |                   |            |                    |                 |                       |                            |
|                |                                              |                           |                   |            |                    |                 |                       |                            |
|                |                                              |                           |                   |            |                    |                 |                       |                            |
|                |                                              |                           |                   |            |                    |                 | -                     |                            |

Diễn giải:

- Người dùng chọn Học kỳ.
- Chọn khóa học.
- Chọn Đợt đăng ký học.
- Hệ thống sẽ hiển thị ra danh sách các học phần được mở trong đợt học đó.
- Với tương ứng với mỗi học phần, hệ thống sẽ hiển thị danh sách các lớp học phần tương ứng với môn học được chọn.
- Mục hệ đào tạo ( sẽ lọc danh sách sinh viên thuộc các hệ khác nhau tham gia học ở lớp học phần này )
- Người sử dụng Tab ngang 🔽 :

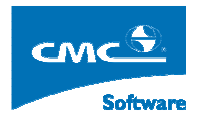

- Tab ngang: có nghĩa là khi người dùng nhấn phím Tab trên bàn phím thì con chuột sẽ di chuyển theo chiều ngang.
- Tab dọc: có nghĩa là khi người dùng nhấn phím Tab trên bàn phím thì con chuột sẽ di chuyển xuống ô ở dòng phía dưới.
- Người sử dụng bấm vào nút Danh sách điểm, hệ thống sẽ tùy chọn mức độ phân quyền điểm của người sử dụng mà liệt kê các mức phân quyền của người sử dụng:
  - Bạn được phép ADD, DELETE, READ, UPDATE tương ứng với các hành động:
    - ADD: Quyền thêm điểm.
    - DELETE: Quyền xóa điểm (để xóa điểm người sử dụng nhập vào ô điểm đó chữ x).
    - UPDATE: Quyền sử điểm, có nghĩa là khi người sử dụng đã nhập điểm vào rồi, nếu được cấp quyền này thì người sư dụng có quyền thay đổi điểm đó.
    - READ: Quyền tra cứu điểm.
  - Phía trên danh sách sinh viên, hệ thống sẽ hiển thị công thức điểm tương ứng với môn học mà người sử dụng lựa chọn. vì dụ như hinh trên: Công thức tính điểm tổng kết học phần: DQT\*0.3 + THI\*0.7 / DQT\*0.3 + THI\*0.7
- Sau khi nhập xong điểm vào hệ thống, để lưu dữ liệu này lên server, người sử dụng nhấn vào nút Cập nhật để lưu lại dữ liệu điểm người sử dụng đã nhập. Nếu lưu dữ liệu thành công lên server, hệ thống sẽ thông báo lại Cập nhật thành công để thông báo lại với người sử dụng.

#### Chú ý:

- Để xóa một điểm của sinh viên, người sử dụng nhập vào ô đó ký hiệu x, hệ thống sẽ hiểu là xóa dữ liệu điểm đó đi.
- Khi người dùng bấm vào nút Danh sách điểm đặc biệt Hệ thống sẽ hiển thị ra danh sách các ký hiệu điểm đặc biệt tương ứng với đó là có mức điểm xử lý hay không ? Ví dụ: sinh viên khi thi bị vắng thi không phép thì ở cột Thi tương ứng với sinh viên đó người sử dụng nhập vào KP.
- Để xuất Excel bảng điểm của lớp người sử dụng vừa nhập, người sử dụng nhấn vào nút Xuất file excel.
- Nút Danh sách điểm toàn bộ khi người sử dụng chọn lần thi 2 ( thi lại ), nếu người sử dụng nhấn nút Danh sách điểm thi hệ thống chỉ liệt kê danh sách sinh viên bị thi lại, nếu trong trường hợp nhà trường tổ chức cho phép những sinh viên thi lần 1 mà đã đạt được thi lần 2 để nâng điểm, thì người sử dụng chọn nút Danh sách điểm toàn bộ.

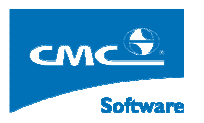

 Nút Danh sách SV chưa nhập điểm được sử dụng khi người sử dụng đã nhập điểm của một số sinh viên.

## 10. Tính điểm trung bình học tập

**Mục đích**: Sau khi các Khoa đã nhập điểm vào trong hệ thống, người sử dụng vào chức năng này để tính điểm học tập của sinh viên, trong học kỳ, năm học hay toàn khóa.

Thực hiện: Từ cây nghiệp vụ người sử dụng chọn Quản lý đào tạo  $\rightarrow$  Quản lý điểm  $\rightarrow$  Tính điểm trung bình học tập. Hệ thống sẽ hiển thị ra màn hình sau đây:

| 2                                                                                                |                                                                                                    |                                                                                                    | Home Logout                                                                  |
|--------------------------------------------------------------------------------------------------|----------------------------------------------------------------------------------------------------|----------------------------------------------------------------------------------------------------|------------------------------------------------------------------------------|
| Chọn khóa học =                                                                                  | Chọn ngành học =>=><br>Công nghệ kỹ thuật Cơ khí ✓                                                         | Chọn lớp học =>=>=><br>07CDCK01_07CDCK01                                                                                                    |                                                                              |
| <ul> <li>◯ Tính điểm theo học kỳ</li> <li>ở Chọn các tham số</li> <li>Chọn học kỳ 1 ⊻</li> </ul> | <ul> <li>◯ Tính điểm theo năm học</li> <li>ở Chọn các tham zố</li> <li>Chọn năm học 2007_2008 ▼</li> </ul> | <ul> <li>○ Tính điểm theo đợt đảng ký</li> <li>ジ Chọn các tham số</li> <li>Chọn học ký</li> <li>1</li> <li>✓</li> <li>Chọn dợt đáng ký</li> <li>1</li> <li>✓</li> </ul> | <ul> <li>(⊙) Tính điểm toàn khóa</li> <li>(3) Tính điểm toàn khóa</li> </ul> |
| Tính điểm từng khóa<br>✗ết quả điểm ngành 1 - hệ 10                                              | Tính điểm từng ngành<br>ॐ Kết quả điểm ngành 1 - hệ 4                                                      | Tính điểm từng lớp<br>♥ Kết quả điểm ngành 2 - hệ 10                                                                                                    | Xem kết quả từng lớp<br>Xem lịch sử tinh điểm<br>Kết quả điểm ngành 2 - hệ 4 |
|                                                                                                  |                                                                                                    |                                                                                                    |                                                                              |

#### Tính điểm học kỳ:

- Để tính điểm trung bình học kỳ của một khóa học, người sử dụng chọn khóa học:
  - Người sử dụng chọn khóa học.

Tích vào lựa chọn O Tính điểm theo học kỳ

- Chọn học kỳ cần tính
   Chọn học kỳ 1
- Sau đó bấm nút Tính điểm từng khóa.
- Để tính điểm trung bình học kỳ của môt ngành học, người sử dụng thực hiện các thao tác sau đây:

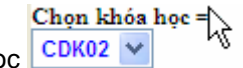

Người sử dụng chọn khóa học CDK02 v

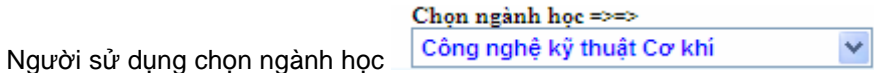

0

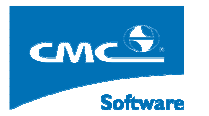

- Chọn học kỳ cần tính
   Chọn học kỳ 1
- Sau đó bấm nút Tình điểm từng ngành
- Để tính điểm trung bình học kỳ của một lớp, người sử dụng thực hiện các thao tác sau đây:

. . . . .

| 0 | Người sử dụng chọn khóa học     | CDK02 V                                          |   |
|---|---------------------------------|--------------------------------------------------|---|
| 0 | Người sử dụng chọn ngành học    | Chọn ngành học =>=><br>Công nghệ kỹ thuật Cơ khí | * |
| 0 | Người sử dụng chọn lớp học      | Non lớp học =>=>=><br>07CDCK01_07CDCK01          |   |
| 0 | Chọn học kỳ cần tính Chọn học k | ý 1 💙                                            |   |

• Sau đó bấm vào nút Tính điểm từng khóa

#### Tính điểm trung bình năm học:

- Để tính điểm trung bình năm học của một khóa học, người sử dụng chọn khóa học:
  - Người sử dụng chọn khóa học.

| 0 | Tích vào lưa chon    | ) Tính điểm theo | năm học   |   |
|---|----------------------|------------------|-----------|---|
|   |                      | Chon năm học     | 2007 2008 | * |
| 0 | Chọn học kỳ cần tính |                  | -         |   |

- Sau đó bấm nút Tính điểm từng khóa.
- Để tính điểm trung bình học kỳ của môt ngành học, người sử dụng thực hiện các thao tác sau đây:

| 0 | Người sử dụng chọn khóa học 🔽 🔽 🔽 🔽                          |
|---|--------------------------------------------------------------|
|   | Chọn ngành học =>=>                                          |
| 0 | Người sử dụng chọn ngành học 🔤 Công nghệ kỹ thuật Cơ khí 🛛 💉 |
|   |                                                              |
| 0 | Tích vào lựa chọn                                            |
|   |                                                              |
| 0 | Chọn học kỳ cần tính                                         |
|   |                                                              |

- Sau đó bấm nút Tình điểm từng ngành
- Để tính điểm trung bình học kỳ của một lớp, người sử dụng thực hiện các thao tác sau đây:

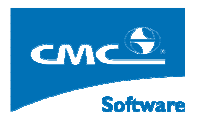

| 0 | Người sử dụng chọn khóa học 🖌                          |   |
|---|--------------------------------------------------------|---|
|   | Chọn ngành học =>=>                                    |   |
| 0 | Naười sử dụng chọp ngành học Công nghệ kỹ thuật Cơ khí | ~ |
| 0 |                                                        | _ |
|   | Chọn lớp học =>=>=>                                    |   |
| ~ | Nauròi sử dụng chọp lớp học                            |   |
| 0 |                                                        |   |
| 0 | Tích vào lựa chọn                                      |   |
|   |                                                        |   |
| 0 | Chọn năm học cần tính                                  |   |

Sau đó bấm vào nút Tính điểm từng lớp 0

#### Tính điểm trung bình toàn khóa

0

0

- Để tính điểm trung bình toàn khóa của một khóa học, người sử dụng chọn khóa học:
  - Người sử dụng chọn khóa học. 0
    - 💽 Tính điểm toàn khóa Tích vào lựa chọn
  - Sau đó bấm nút Tính điểm từng khóa. 0
- Để tính điểm trung bình học kỳ của môt ngành học, người sử dụng thực hiện các thao tác sau đây:

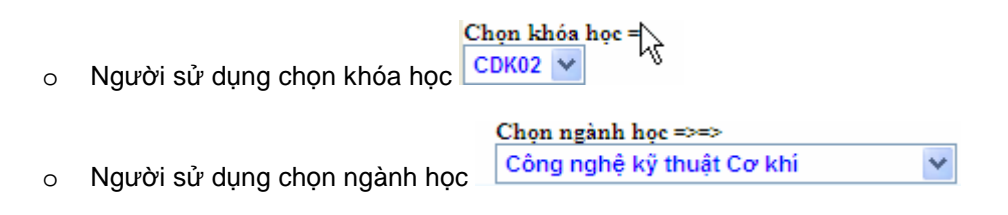

- 💿 Tính điểm toàn khóa Tích vào lưa chon
- Sau đó bấm nút Tình điểm từng ngành 0
- Để tính điểm trung bình học kỳ của một lớp, người sử dụng thực hiện các thao tác sau đây:

| 0 | Người sử dụng chọn khóa học | CDK02                                              |
|---|-----------------------------|----------------------------------------------------|
| 0 | Người sử dụng chọn ngành họ | Chọn ngành học =>=><br>Công nghệ kỹ thuật Cơ khí ✔ |
| _ | Người sử dụng chọp lớp học  | Chọn lớp học =>=>=><br>07CDCK01_07CDCK01           |

Người sử dụng chọn lớp học 0

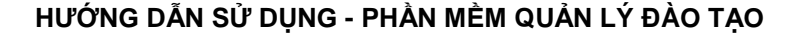

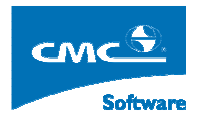

- Tích vào lựa chọn
   Tính điểm toàn khóa
- Sau đó bấm vào nút Tính điểm từng lớp

Sau khi bấm nút Tính điểm, hệ thông sẽ hiển thị một biểu tượng đang chạy, để thể hiện cho người sử dụng biết là hệ thống đang tính điểm sinh viên. Khi nào biểu tượng đó mất đí thì có nghĩa hệ thống đã kêt thúc quá trình tính điểm.

## 11. Tra cứu điểm

**Mục đích**: Cho phép người sử dụng tra cứu điểm của một sinh viên, một lớp, ở một học kỳ, một năm học hay toàn khóa học

Thực hiện: Từ cây nghiệp vụ người sử dụng chọn Quản lý đào tạo  $\rightarrow$  Quản lý điểm  $\rightarrow$  Tra cứu điểm. Hệ thống sẽ hiển thị ra giao diện sau đây:

| <u>@</u> |              |                    |         |         |         |            |        |                         | TRA CỨU ĐIỀ     | M HỌC TẬP         |                            |                        | Home Logout                       |
|----------|--------------|--------------------|---------|---------|---------|------------|--------|-------------------------|-----------------|-------------------|----------------------------|------------------------|-----------------------------------|
| Khóa     | : CDK02      | *                  |         | KI      | hoa:    | -          | ~      |                         | Ngành :         | ~                 |                            |                        |                                   |
| Lớp :    | 07CDCK0      | 01 🗸               |         | Lo      | oại: Bi | inh thường | ~      |                         | Sinh viên :     |                   | *                          |                        |                                   |
| Môn      | 10c :        |                    |         |         |         |            | ~      |                         | Năm học :       | 2007_2008 🗸       | Hoc ký : 1 💙               |                        |                                   |
| Lần l    | 00:0         |                    |         | Là      | n thi : |            |        |                         |                 |                   |                            |                        | Xem Xem điểm tổng kết             |
|          | hr           |                    |         |         |         |            | D      |                         | h 2007 2        | 000 14- 07000     | 77.01                      |                        |                                   |
|          |              |                    |         |         |         |            | Ð      | tem nộc tập 1 năm       | nộc 2007_20     | 08 10p 0/CDC      | KUI                        |                        |                                   |
|          |              |                    | Sinh vi | ên      |         |            |        | Hóa học đại cương 1 (3) | Ngoại ngữ 1 (4) | Toán ứng dụng (5) | Triêt học Mác - Lê Nin (4) | Vật lý đại cương 1 (4) |                                   |
| STT      | Mã sinh viên | Họ đệm             | Tên     | Tông TC | STC TĐ  | STCTLN     | ÐTBTLN | TKHP                    | TKHP            | ТКНР              | ткнр                       | TKHP                   |                                   |
| 1        | 07513210001  | Hoàng Thê          | Anh     | 25      | 25      | 25         | 5.32   | 6                       | 5               | 5                 | 5                          | 5                      |                                   |
| 2        | 07513210004  | Lê Vân             | Bàng    | 25      | 25      | 25         | 5.88   | 5                       | 7               | 6                 | 6                          | 5                      |                                   |
| 3        | 07513210006  | Phạm Quốc          | Ca      | 25      | 25      | 25         | 6.16   | 0                       | 7               | 0                 | 7                          | 5                      |                                   |
| 4        | 07513210009  | Le Viet            | Chuong  | 25      | 25      | 25         | 6.4    | 0                       | 6               | 8                 | 6                          | 0                      |                                   |
| 5        | 07513210010  | Nguyên Vsêt        | Cự      | 25      | 25      | 25         | 6.36   | 0                       | 6               | 7                 | 7                          | 6                      | _                                 |
| 0        | 07513210013  | Nguyen Thai        | Diệu    | 25      | 25      | 25         | 7.04   | 1                       | 0               | 8                 | 1                          | 7                      |                                   |
| /        | 07513210016  | Phan Hong          | Dung    | 25      | 25      | 20         | 5.28   | 0                       | 6               | 7                 | 5                          | 5                      |                                   |
| a<br>0   | 07513210020  | Nguyen Cong        | Duy     | 25      | 25      | 25         | 0.32   | 7                       | 0               | 1                 | 0                          | 0                      |                                   |
| 9        | 07513210018  | Nguyen viet        | Durong  | 25      | 25      | 25         | 6.10   | 7                       | 0               | 0                 | 6                          | 6                      |                                   |
| 10       | 07513210022  | T UT               | Dang    | 23      | 25      | 23         | 0.12   | 7                       | 1               | 7                 | 6                          | 2                      |                                   |
| 12       | 07513210023  | Trio Via           | Dite    | 25      | 25      | 25         | 0      | 7                       | 7               | 7                 | 7                          | 5                      |                                   |
| 12       | 07513210025  | Lian van<br>Là Văe | Hai     | 25      | 25      | 25         | 6.56   | 6                       | 7               | 7                 | 7                          | 5                      |                                   |
| 14       | 07513210027  | Manufa Dist        | Wanh    | 25      | 25      | 25         | 6.00   | 6                       | 6               | 0                 | 6                          | 6                      |                                   |
| 14       | 07513210029  | Naula Diah         | Hào     | 25      | 25      | 25         | 6.72   | 6                       | 6               | 7                 | 7                          | 7                      |                                   |
| 16       | 07513210030  | Dhao Bi            | Hảo     | 25      | 25      | 25         | 5.02   | 8                       | 5               | 7                 | 6                          | 5                      |                                   |
| 17       | 07513210033  | Trin               | Hián    | 25      | 25      | 25         | 7.08   | 7                       | 6               | 8                 | 7                          | 6                      |                                   |
| ./       | 07010210007  |                    |         |         |         |            | 7.00   | 1                       | ·               | 9                 | 1                          |                        |                                   |
|          |              |                    |         |         |         |            |        |                         |                 |                   |                            | 💿 Chi tiết 🔘           | Điểm tổng kết học phần Xuất excel |

#### Để tra cứu điểm của một lớp:

- Bước 1: Người sử dụng chọn Khóa học. tiếp theo người sử dụng chọn lớp quản lý.
- Bước 2: Người sử dụng chọn:
  - Tra cứu dữ liệu của một năm học: Chọn năm học, phần học kỳ chọn ---
  - Tra cứu dữ liệu của một học kỳ: Chọn năm học, chọn học kỳ 1 hoặc 2.
  - Tra cứu dữ liệu của một khóa học: Chọn năm học ---, chọn học kỳ ---
- Bước 3: Bấm nút Xem điểm tông kết.
- Bước 4: Để xuất dữ liệu tra cứu, người sử dụng chọn OĐiểm tổng kết học phần, rồ bấm nút Xuất excel.

Để tra cứu điểm của một sinh viên:

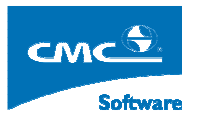

- o Bước 1: Người sử dụng chọn Khóa học. tiếp theo người sử dụng chọn lớp quản lý, rồi chọn một sinh viên
- **Bước 2:** Người sử dụng chọn:
  - Tra cứu dữ liệu của một năm học: Chọn năm học, phần học kỳ chọn ---
  - Tra cứu dữ liệu của một học kỳ: Chọn năm học, chọn học kỳ 1 hoặc 2.
  - Tra cứu dữ liệu của một khóa học: Chọn năm học ---, chọn học kỳ ---0
- Bước 3: Bấm nút Xem điểm tông kết.
- Bước 4: Để xuất dữ liệu tra cứu, người sử dụng chọn O Điểm tổng kết học phần, rồi bấm nút Xuất excel .

Ghi chú: Trong một cột điểm một môn học nếu hiển thị 4 | 5 có nghĩa là điểm thi lần 1 là 4, lần thi lai là 5.

## 12. In bảng điểm sinh viên

Mục đích: In bảng điểm cá nhân của sinh viên.

**Thực hiện:** Từ cây nghiệp vụ, người sử dụng chọn Quản lý đào tạo  $\rightarrow$  Quản lý điểm  $\rightarrow$  In bảng điểm sinh viên. Hệ thống sẽ hiển thị ra giao diện sau đây:

| <u>@</u>     |            |              |                      |                |                |                  |                     | Home       | Logout     |   |
|--------------|------------|--------------|----------------------|----------------|----------------|------------------|---------------------|------------|------------|---|
| Hệ đào tạo : | CD         | ~            | Khóa : CDK02 💌       | N N            | Học kỳ : 2     | 007_2008_1 💌     |                     |            |            |   |
| Khoa :       |            | *            | Ngành : 💌            |                |                |                  |                     |            |            |   |
| Lóp :        | 07CDCK01 💌 | -8.          | Loại : Bình thường 🗸 | •              |                |                  |                     |            |            |   |
|              |            |              | Danh sách sinh viê   | n Lớp 07CDCK   | 01 - Trang thá | i Bình thường    |                     |            |            |   |
|              |            |              |                      | Chọn người ký: | HIỆU TRƯỞNG    | Ho tên người ký: | Loại báo cáo: Mẫu b | áo cáo 1 🔽 | Xuất excel | ן |
| STT          | Chọn 📕     | Mã sinh viên |                      |                | <u> </u>       | Tên sinh viên    |                     |            |            | ^ |
| 1            |            | 07513210001  | Hoàng Thế Anh        |                |                |                  |                     |            |            |   |
| 2            |            | 07513210004  | Lê Văn Bằng          |                |                |                  |                     |            |            |   |
| 3            |            | 07513210006  | Phạm Quốc Ca         |                |                |                  |                     |            |            |   |
| 4            |            | 07513210009  | Lê Viết Chương       |                |                |                  |                     |            |            |   |
| 5            |            | 07513210010  | Nguyễn Viết Cự       |                |                |                  |                     |            |            |   |
| 6            |            | 07513210013  | Nguyễn Thái Diệu     |                |                |                  |                     |            |            |   |
| 7            |            | 07513210016  | Phan Hồng Dũng       |                |                |                  |                     |            |            |   |
| 8            |            | 07513210020  | Nguyễn Công Duy      |                |                |                  |                     |            |            |   |
| 9            |            | 07513210018  | Nguyễn Viết Dương    |                |                |                  |                     |            |            |   |
| 10           |            | 07513210022  | Mai Văn Đăng         |                |                |                  |                     |            |            |   |
| 11           |            | 07513210023  | Trương Văn Điển      |                |                |                  |                     |            |            |   |
| 12           |            | 07513210025  | Trần Văn Điệp        |                |                |                  |                     |            |            |   |
| 13           |            | 07513210027  | Lê Văn Hải           |                |                |                  |                     |            |            |   |
| 14           |            | 07513210029  | Nguyễn Đình Hạnh     |                |                |                  |                     |            |            |   |
| 15           |            | 07513210030  | Nguyễn Đình Hảo      |                |                |                  |                     |            |            |   |
| 16           |            | 07513210033  | Phan Bá Hảo          |                |                |                  |                     |            |            |   |
| 17           |            | 07513210035  | Tô Đông Hiệp         |                |                |                  |                     |            |            |   |
| 18           |            | 07513210037  | Trần Hiệp            |                |                |                  |                     |            |            |   |
| 19           |            | 07513210039  | Trần Đức Hiểu        |                |                |                  |                     |            |            |   |
| 20           |            | 07513210040  | Lê Văn Hoá           |                |                |                  |                     |            |            | ~ |
|              |            |              |                      |                |                |                  |                     |            |            |   |

#### Các bước thực hiện:

- **Bước 1:** Người sử dụng chọn khóa học  $\frac{Khóa}{2}$ : CDK02 🗸 0 Công ghệ thông tin
- Bước 2: Ngưởi sử dụng Khoa Khoa :
- o Bước 3: Người sử dụng chọn Ngành Ngành : Tin học ứng dụng (2) 🗸

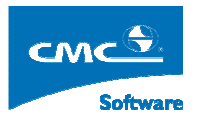

- Bước 4: Người sử dụng chọn lớp quản lý thuộc ngành.Hệ thống sẽ hiển thị danh sách sinh viên thuộc lớp quản lý đó.
- **Bước 5:** Người sử dụng chọn người ký, Họ tên người ký, chọn loại mẫu báo cáo.
- Bước 6: Người sử dụng sinh viên:
  - a. Nếu muốn in tất cả sinh viên của một lớp thì người sử dụng chọn 🛄 ở tiêu để của danh sách. Rồi bấm nút Xuất excel.
  - b. Nếu muốn in một số sinh viên cụ thể người sử dụng check vào ô □ tương ứng với sinh viên đó. Rồi bấm nút Xuất excel.

#### 13. In danh sách thi lại- học lại

**Mục đích:** Thông kế tình trạng thi lại- học lại của sinh viên ở các môn học mà người dùng muốn thống kê.

Thực hiện: Từ cây nghiệp vụ, người sử dụng chọn Quản lý đào tạo → Quản lý điểm → In danh sách học lại – thi lại. Hệ thống sẽ hiển thị ra màn hình sau đây:

| Ģ           |                       |               |              |   | IN DANH SÁCH THI LẠI - HỌ ( | : LẠI THEO LỚP QUẦN LÝ |                      | Нот                            | e Logout        |
|-------------|-----------------------|---------------|--------------|---|-----------------------------|------------------------|----------------------|--------------------------------|-----------------|
| Khóa :      | СDК02 🔽               | Ngành :       |              | * | /                           |                        |                      |                                |                 |
| Học kỳ :    | 2007_2008_1 🔽         | Học phần :    | An toàn điện |   | 💙 📑 chọn học phần           |                        | Lọc môn học theo : C | hương trình đào tạo  Thời khóa | biểu Niên chế 🛩 |
|             | 577                   |               |              |   |                             |                        |                      |                                |                 |
| Hiển thị da | theo : Thứ tự cố định | của sinh viên | *            |   | 19                          | In danh sách thi lại   | In danh sách học lại | Thống kê môn thi               | lại - học lại   |
| STT         | Mã 1                  | όp            |              |   | Tên lớp                     |                        | Phải thi             | lại Phải học lại               | Chọn 📃          |
| 1           | 07CDDC01              |               | 07CDDC01     |   |                             |                        | 10                   | 0                              |                 |
| 2           | 07CDDC02              |               | 07CDDC02     |   |                             |                        | 12                   | 0                              |                 |
|             |                       |               |              |   |                             |                        |                      |                                |                 |
|             |                       |               |              |   |                             |                        |                      |                                |                 |
|             |                       |               |              |   |                             |                        |                      |                                |                 |

Trên màn hình trên:

- Bước 1: Chọn khóa học, nếu không chọn ngành cụ thể thuộc khóa đó đào tạo. Hệ thống sẽ hiển thị ở mục học phần toàn bộ các môn học thuộc khóa đó đào tạo.
- Bước 2: Khi chọn một môn học ở danh sách học phần,hệ thống sẽ liệt kê danh sách các
   lớp quản lý có chứa môn học đó trong chương chình đào tạo, thông kê ở hai cột:
  - Phải thi lại: Số sinh viên thi lại môn học đã chọn ở lớp đó.
  - Phải học lại: Số sinh viên phải học lại môn học đã chọn ở lớp đó.
- Bước 3: Tùy vào nhu cầu người sử dụng muốn in danh sách thi lại, học lại lớp nào, người sử dụng, chon vào 
   ở cột có tiêu đề Chọn. Sau đó bấm vào một trong hai nut In danh sách thi lại hoặc In danh sách học lại.

Để muốn biết một số môn học mà người sử dụng quan tâm, có số lương thị lại học lại thế nào ? Người sử dụng có thể chọn ngành để giới hạn một một tìm kiếm thông kê rồi bấm vào biểu tượng

Hệ thông sẽ hiển thị ra một cửa sổ như hình sau đây:

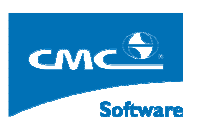

|     | Danh sách môn học |             |                                        |       |           |  |  |  |  |  |  |
|-----|-------------------|-------------|----------------------------------------|-------|-----------|--|--|--|--|--|--|
| STT | Khối kiến thức    | Mã môn học  | Tên môn học                            | Số TC | Chọn 🔳 🔺  |  |  |  |  |  |  |
| 15  |                   | 51.30.021.1 | Giáo dục thể chất l                    | 1     |           |  |  |  |  |  |  |
| 18  | //                | 51.30.013.1 | Hóa học đại cương l                    | 3     |           |  |  |  |  |  |  |
| 24  |                   | 51.30.006.1 | Ngoại ngữ l                            | 4     |           |  |  |  |  |  |  |
| 41  | //                | 51.30.009.1 | Toán ứng dụng                          | 5     |           |  |  |  |  |  |  |
| 43  | //                | 51.30.406.1 | Triết học Mác - Lê Nin                 | 4     |           |  |  |  |  |  |  |
| 46  | //                | 51.30.011.1 | Vật lý đại cương l                     | 4     |           |  |  |  |  |  |  |
| 14  | //                | 51.30.022.1 | Giáo dục quốc phòng                    | 0     |           |  |  |  |  |  |  |
| 17  | //                | 51.32.023.2 | Hình họa - Vẽ kỹ thuật                 | 4     |           |  |  |  |  |  |  |
| 19  | //                | 42.37.078.2 | Kinh tế chính trị                      | 4     |           |  |  |  |  |  |  |
| 20  | //                | 51.34.410.2 | Kỹ thuật điện                          | 4     |           |  |  |  |  |  |  |
| 21  | //                | 51.36.178.2 | Kỹ thuật nhiệt                         | 3     |           |  |  |  |  |  |  |
| 25  | //                | 51.30.007.1 | Ngoại ngữ 2                            | 3     |           |  |  |  |  |  |  |
| 29  | //                | 51.31.200.1 | Nhập môn tin học                       | 5     |           |  |  |  |  |  |  |
| 40  |                   | 51.30.010.1 | Toán cao cấp 2                         | 3     |           |  |  |  |  |  |  |
| 47  | //                | 51.30.412.1 | Vật lý đại cương 2                     | 3     |           |  |  |  |  |  |  |
| 1   | Chưa thuộc khối   | 51.32.030.2 | An toàn và môi trường công nghiệp (CK) | 2     |           |  |  |  |  |  |  |
| 2   | //                | 51.32.031.2 | AutoCAD (2D)                           | 2     |           |  |  |  |  |  |  |
| 5   | //                | 51.30.408.1 | Chủ nghĩa xã hội khoa học              | 3     |           |  |  |  |  |  |  |
| 6   | //                | 51.32.405.2 | Cơ học lý thuyết                       | 3     |           |  |  |  |  |  |  |
| 11  | //                | 51.35.091.2 | Điện tử cơ bản                         | 2     | • •       |  |  |  |  |  |  |
|     |                   |             |                                        |       | Chọn Đóng |  |  |  |  |  |  |

Bước 1: Người sử dụng tích vào vào các môn học giống như trên hình trên. Rồi người dùng bấm nút Chọn và bấm nút Đóng. Khi đó danh sách các môn học sẽ hiển trên màn hình như sau, trong đoạn ô vuông màu đen:

| <u>ę</u>                                                           |                          |                |                                           |                             |                      |                                                     |                   | Home                      | Logout           |  |
|--------------------------------------------------------------------|--------------------------|----------------|-------------------------------------------|-----------------------------|----------------------|-----------------------------------------------------|-------------------|---------------------------|------------------|--|
| Khóa :                                                             | СDК02 🗸 📐 1              | Ngành : (      | Công nghệ kỹ thuật Cơ khí (2) 🛛 💙         |                             |                      |                                                     |                   |                           |                  |  |
| Học kỳ :                                                           | 2007_2008_1 💅 👘          | Học phần : 🛛   | Các phương pháp gia công đặc biệt         | 💙 📑 chọn học phần           |                      | Lọc môn họ                                          | c theo : Chuong t | rình đào tạo  Thời khóa b | iểu 🛛 Niên chế 🔽 |  |
| Môn học đư                                                         | ợc chọn: Giáo dục thể ch | ât 1 , Hóa học | đại cương 1 , Ngoại ngữ 1 , Toán ứng dụng | Xóa môn                     |                      |                                                     |                   |                           |                  |  |
| -                                                                  |                          |                | Danh sách l                               | ớp quản lý thuộc ngành Công | nghệ kỹ thuật Cơ khí |                                                     |                   |                           |                  |  |
| Hiển thị da theo : Thứ tự cố định của sinh viên 💌 🚺 In danh sách t |                          |                |                                           |                             |                      | In danh sách học lại Thống kê môn thi lại - học lại |                   |                           |                  |  |
| STT                                                                | Mã lớp                   |                |                                           | Tên lớp                     |                      |                                                     | Phải thi lại      | Phải học lại              | Chọn 📕           |  |
| 1                                                                  | 07CDCK01                 |                | 07CDCK01                                  |                             |                      | 0                                                   |                   | 0                         |                  |  |
| 2                                                                  | 07CDCK02                 |                | 07CDCK02                                  |                             |                      | 0                                                   |                   | 0                         |                  |  |
|                                                                    |                          |                |                                           |                             |                      |                                                     |                   |                           |                  |  |
| Í.                                                                 |                          |                |                                           |                             |                      |                                                     |                   |                           |                  |  |
| Í                                                                  |                          |                |                                           |                             |                      |                                                     |                   |                           |                  |  |

Bước 2: Tiếp theo người sử dụng, bấm nút Thông môn thi lại – học lại. Hệ thống sẽ xuất ra một file excel chứa các thống kê thi lại – học lại.

## 14. Tra cứu lịch sử nhập điểm

**Mục đích**: Để tra cứu lịch sử cập nhật điểm của theo bằng cách nhập thông theo thông tin mà người dùng muốn..

Thực hiện: Từ cây nghiệp vụ, người sử dụng chọn Quản lý đào tạo → Quản lý điểm → Tra cứu lịch sử cập nhật điểm. Hệ thống sẽ hiển thị ra màn hình sau đây:

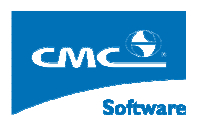

| 2 TÌM KIẾM THÔNG TIN LỊCH SỬ CẬP NHẠT ĐIỂM     |                                                  |                 |                         |                                                                         |                        |                       |             |                               | Home Logout |            |              |                          |
|------------------------------------------------|--------------------------------------------------|-----------------|-------------------------|-------------------------------------------------------------------------|------------------------|-----------------------|-------------|-------------------------------|-------------|------------|--------------|--------------------------|
| Thông tin sinh viên :                          |                                                  |                 | Thực hiện tìm kiếm      | Thực hiện tim kiểm (Mã sinh viên, tên sinh viên, họ đệm, họ tên đầy đủ) |                        |                       |             |                               |             |            |              |                          |
| Thông tin học phần :                           |                                                  |                 | (Tên học phần, mã học   | (Tên học phản, mã học phản)                                             |                        |                       |             |                               |             |            |              |                          |
| Thông tin cán bộ cập nhật điểm : Administrator |                                                  |                 | (Tên đầy đủ cán bộ, tên | (Tên đầy đủ cán bộ, tên truy cập)                                       |                        |                       |             |                               |             |            |              |                          |
| Total                                          | Total 81110 1 [2] 3 4 5 6 7 8 9 10 De Page 2.812 |                 |                         |                                                                         |                        |                       |             |                               |             |            |              |                          |
| STT                                            | Mã sinh viên                                     | Tên sinh        | viên Ngày sinh          | Lóp                                                                     | Người cập<br>nhật điểm | Thuộc tính Điểm<br>cũ | Điểm<br>mới | Học phần                      | Lần<br>học  | Lần<br>thi | Loại<br>điểm | Thời gian cập nhật 🧍     |
| 1                                              | 07513110003                                      | Nguyễn Cứu Binh | 11/11/1988              | 07CDTH01                                                                | Administrator          | INSERT                | 7           | 51.30.006.1 Ngoại ngữ 1 (4)   | 1           | 1          | DTB          | 03/07/2009<br>10:29:25pm |
| 2                                              | 07513110003                                      | Nguyễn Cứu Binh | 11/11/1988              | 07CDTH01                                                                | Administrator          | INSERT                | 5           | 51.30.009.1 Toán ứng dụng (5) | 1           | 1          | TKHP         | 03/07/2009<br>10:25:02pm |
| 3                                              | 07513110004                                      | Dụng Chánh      | 10/04/1988              | 07CDTH01                                                                | Administrator          | INSERT                | 8           | 51.30.006.1 Ngoại ngữ 1 (4)   | 1           | 1          | DTB          | 03/07/2009<br>10:29:25pm |
| 4                                              | 07513110004                                      | Dụng Chánh      | 10/04/1988              | 07CDTH01                                                                | Administrator          | INSERT                | 6           | 51.30.009.1 Toán ứng dụng (5) | 1           | 1          | TKHP         | 03/07/2009<br>10:25:02pm |
| 5                                              | 07513110006                                      | Trương Thị Thủy | Châu 20/02/1988         | 07CDTH01                                                                | Administrator          | INSERT                | 6           | 51.30.006.1 Ngoại ngữ 1 (4)   | 1           | 1          | DTB          | 03/07/2009<br>10:29:25pm |
| 6                                              | 07513110006                                      | Trương Thị Thủy | 7 Châu 20/02/1988       | 07CDTH01                                                                | Administrator          | INSERT                | 6           | 51.30.009.1 Toán ứng dụng (5) | 1           | 1          | TKHP         | 03/07/2009<br>10:25:02pm |
| 7                                              | 07513110010                                      | Hoàng Sỹ Đông   | 10/03/1989              | 07CDTH01                                                                | Administrator          | INSERT                | 6           | 51.30.006.1 Ngoại ngữ 1 (4)   | 1           | 1          | DTB          | 03/07/2009<br>10:29:25pm |
| 8                                              | 07513110010                                      | Hoàng Sỹ Đông   | 10/03/1989              | 07CDTH01                                                                | Administrator          | INSERT                | 5           | 51.30.009.1 Toán ứng đựng (5) | 1           | 1          | TKHP         | 03/07/2009<br>10:25:02pm |
| 9                                              | 07513110012                                      | Trần Văn Dương  | 12/08/1988              | 07CDTH01                                                                | Administrator          | INSERT                | 5           | 51.30.006.1 Ngoại ngữ 1 (4)   | 1           | 1          | DTB          | 03/07/2009<br>10:29:25pm |
| 10                                             | 07513110012                                      | Trần Văn Dương  | 12/08/1988              | 07CDTH01                                                                | Administrator          | INSERT                | 6           | 51.30.009.1 Toán ứng dụng (5) | 1           | 1          | TKHP         | 03/07/2009<br>10:25:02pm |
| 11                                             | 07513110013                                      | Nguyễn Thanh Đ  | at 03/08/1986           | 07CDTH01                                                                | Administrator          | INSERT                | 6           | 51.30.006.1 Ngoại ngữ 1 (4)   | 1           | 1          | DTB          | 03/07/2009<br>10:29:25pm |
| 12                                             | 07513110013                                      | Nguyễn Thanh Đ  | at 03/08/1986           | 07CDTH01                                                                | Administrator          | INSERT                | 6           | 51.30.009.1 Toán ứng dụng (5) | 1           | 1          | TKHP         | 03/07/2009<br>10:25:02pm |

Trong màn hình tra cứu lịch sử tra cứu điểm này:

- Tra cứu lịch sử điểm của sinh viên bất kỳ bằng cách nhập vào Mã sinh viên, hoặc Họ tên đầy đủ của sinh viên.
- Tra cứu lịch sử cập nhật điểm của một môn học ( học phần ) bằng cách nhập vào tên môn học hay mã môn học.
- Tra cứu lịch sử cập nhật điểm của môn cán bộ bằng cách nhập vào tên đăng nhập của cán bộ đó.

Sau đó người sử dụng bấm vào nút Thực hiện tìm kiếm, Hệ thống khi đó sẽ hiển thị phía dưới thông tin lịch sử liên quan đến thông tin điểm mà người sử dụng muốn tra cứu.

### 15. Lịch sử cập nhật điểm

**Mục đích**: Thực hiện chọn người muốn tra cứu lịch sử cập nhật điểm, hệ thông sẽ hiển thi tông quan số lượt chỉnh sửa điểm của người đó.

Thực hiện: Từ cây nghiệp vụ, người sử dụng chọn Quản lý đào tạo → Quản lý điểm → Lịch sử cập nhật điểm. Hệ thống sẽ hiển thị ra màn hình sau đây:

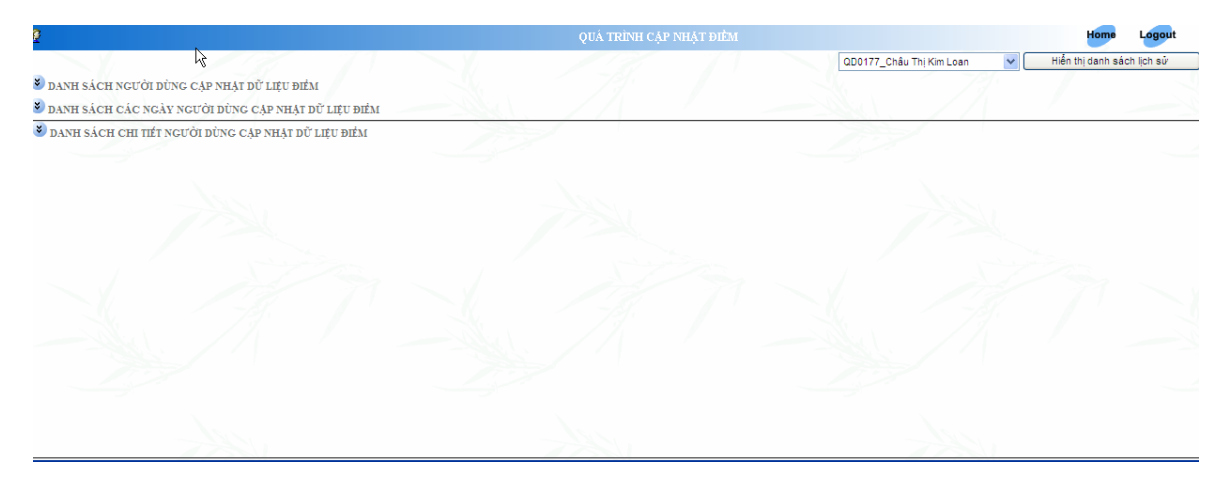

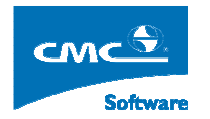

Trong màn hình giao diện, người sử dụng sẽ chọn người dùng cần tra cứu thông tin, rồi bấm vào nút **Hiển thị danh sách lịch sử**, hệ thống sẽ hiển thị Thông tin chi tiết về quả trình nhập điểm của người mà người sử dụng chọn.